## Capturer une partie d'une vidéo

Sélectionnez la partie souhaitée de la vidéo et enregistrez-la en tant que nouveau fichier vidéo.

- La vidéo originale reste à son emplacement existant.
- 1 Sélectionnez le mode de lecture.

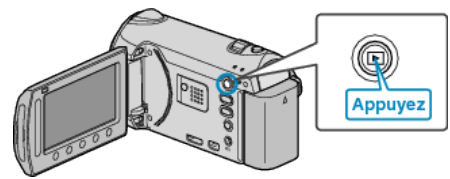

2 Sélectionnez le mode vidéo.

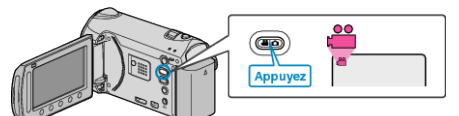

3 Appuyez sur 🗐 pour afficher le menu.

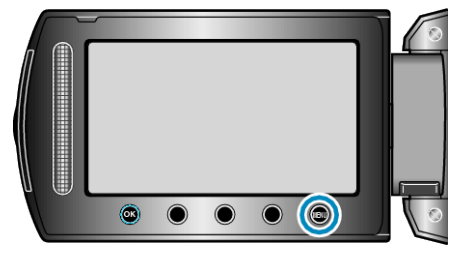

4 Sélectionnez "MODIFIER" et appuyez sur .

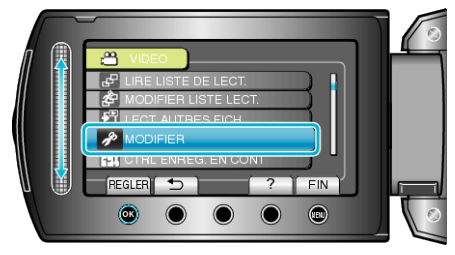

**5** Sélectionnez "AJUSTER" et appuyez sur .

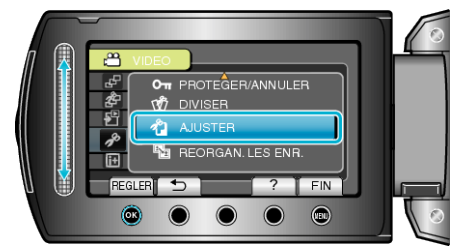

6 Sélectionnez la vidéo souhaitée puis appuyez sur .

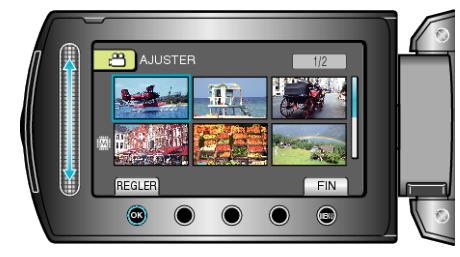

• La lecture de la vidéo sélectionnée démarre.

7 Appuyez sur expour interrompre la lecture, puis appuyez sur "REGL." pour définir le point de départ.

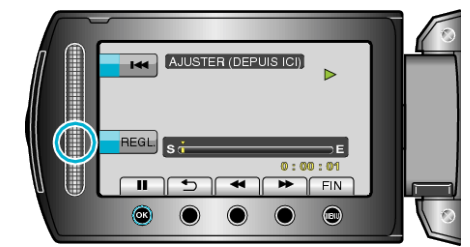

- Appuyez sur ® pour reprendre la lecture.

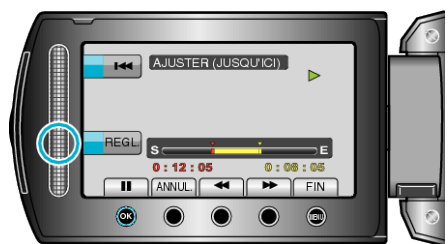

- Appuyez sur ANNUL. pour réinitialiser le point de départ.
- 9 Sélectionnez "SAISIR FICH. AJUSTE" et appuyez sur ®.

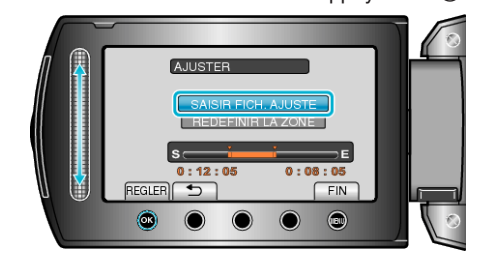

10 Sélectionnez "OUI" et appuyez sur ®.

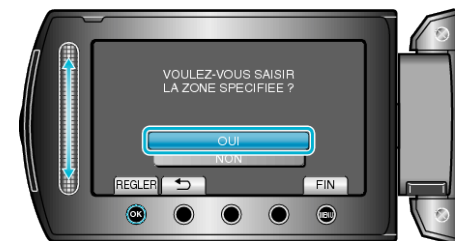

- Une fois la copie terminée, appuyez sur ®.
- Le fichier copié est alors ajouté à l'écran d'index.
- Appuyez sur 🗐 pour quitter l'écran.

REMARQUE:

• Le point de division peut varier légèrement de la scène sélectionnée.